# SECTION 1: INSTALLING THE FORTINET CLIENT

- 1. Download the MacOS of the Fortinet VPN Client (FortiClient).
- 2. Run the Installer from the downloaded location by double clicking on

| it.          |                     |          |            |                |
|--------------|---------------------|----------|------------|----------------|
|              | D                   | ownloads |            |                |
| < >          |                     |          | Q Search   |                |
|              | All My Files        | Dr       | ownloads   | +              |
| Favorites    | Name                | Size     | Kind       | Date Added     |
| AirDrop      | Forticlient VPN.dmg | 28.2 MB  | Disk Image | Today, 3:15 PM |
| All My Files |                     |          |            |                |
| iCloud Drive |                     |          |            |                |
| Applications |                     |          |            |                |
| Deskton      |                     |          |            |                |
| Documents    |                     |          |            |                |
| Downloada    |                     |          |            |                |
| Downloads    |                     |          |            |                |
| Devices      |                     |          |            |                |
| Macintosh HD | -                   |          |            |                |
| Remote Disc  |                     |          |            |                |
| Shared       |                     |          |            |                |
| Tage         |                     |          |            |                |
| Pod          |                     |          |            |                |

3. Double click Install.(not

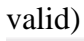

FortiClientUpdate

| General FortiClientUpdate |  |
|---------------------------|--|
|                           |  |

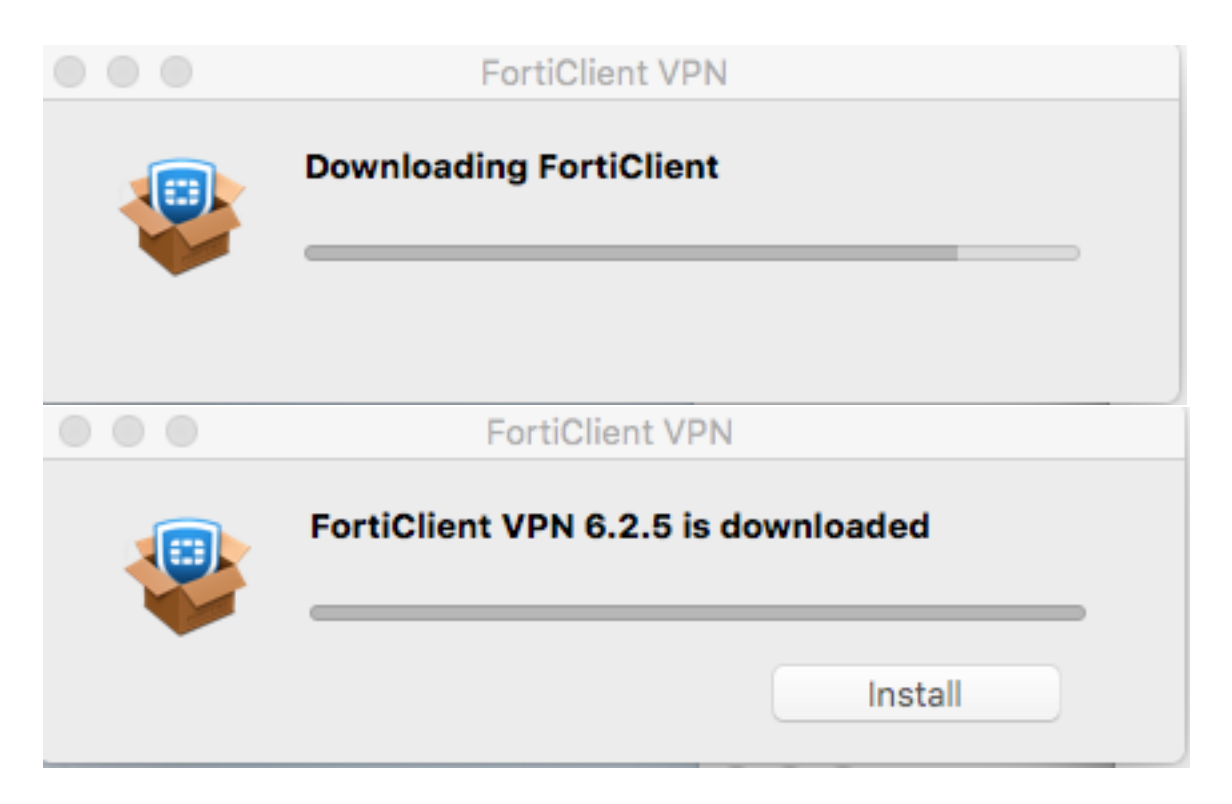

5. Once download is complete you will receive the following

|   | "FortiClientUpdate" is an application downloaded from<br>the Internet. Are you sure you want to open it? |                                                                                             |  |
|---|----------------------------------------------------------------------------------------------------|---------------------------------------------------------------------------------------------|--|
|   | "FortiClientUpdate" is on t<br>"FortiClientVPNOnlineInsta<br>image today at 2:14 PM fro                  | he disk image<br>Iller_6.2.dmg". Chrome downloaded this disk<br>om <b>forticlient.com</b> . |  |
|   | Don't warn me when                                                                                       | opening applications on this disk image                                                     |  |
| ? | Cancel                                                                                                   | Show Web Page Open                                                                          |  |

6. Click open

#### 7. Click Continue.

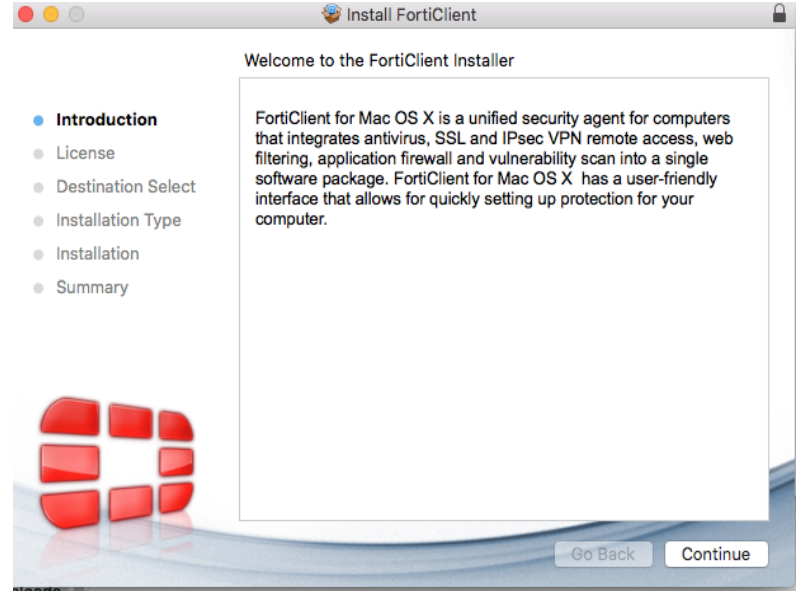

#### 8. Click Continue.

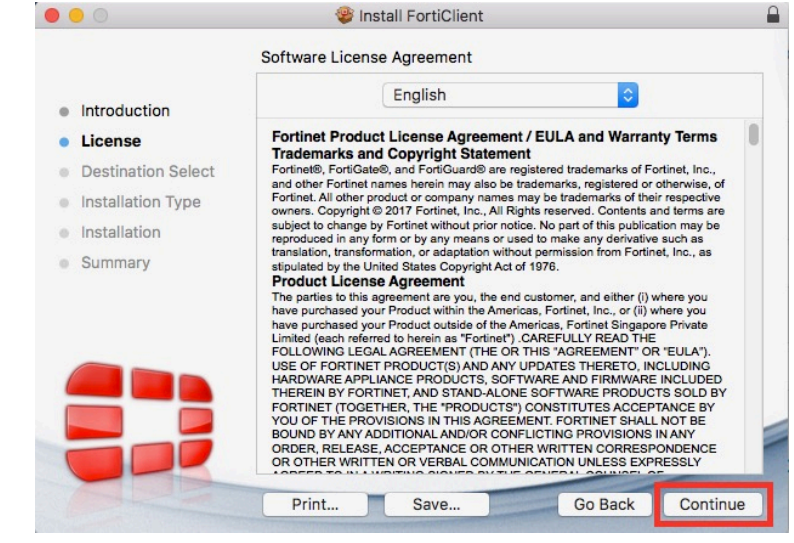

# 9. Click Agree.

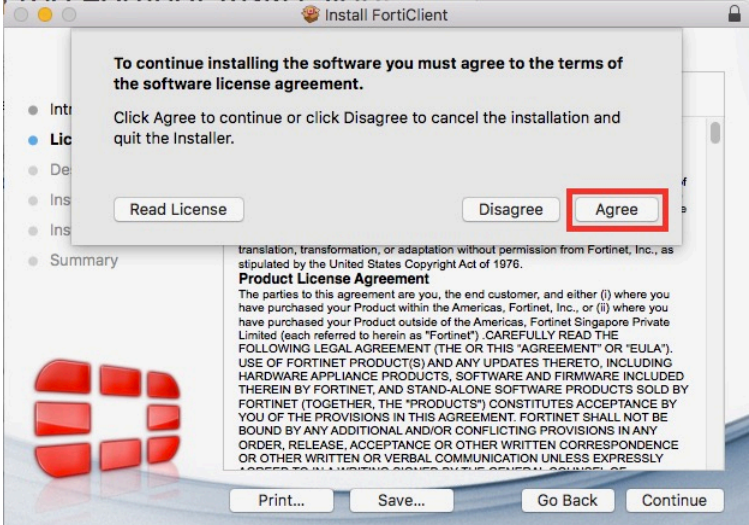

### 10. Click Install.

| • • •                                                                                                    | 😻 Install FortiClient                                                                                                    |
|----------------------------------------------------------------------------------------------------|----------------------------------------------------------------------------------------------------|
|                                                                                                    | Standard Install on "Macintosh HD"                                                                                                    |
| <ul> <li>Introduction</li> <li>License</li> <li>Destination Select</li> <li>Installation Type</li> </ul> | This will take 80.9 MB of space on your computer.<br>Click Install to perform a standard installation of this software<br>for all users of this computer. All users of this computer will be<br>able to use this software. |
| Installation                                                                                             |                                                                                                    |
| Summary                                                                                                  |                                                                                                    |
|                                                                                                    |                                                                                                    |
|                                                                                                    | Go Back Install                                                                                                    |

11. Enter the credentials you use to login to your Mac.

**FortiClient** For Mac OS X

| $\bigcirc$ | Installer is trying to | o install new software. |
|------------|------------------------|-------------------------|
| R          | Enter your password to | allow this.             |
| Builder    | User Name: itservi     | ces                     |
|            | Password:              |                         |
|            |                        |                         |
|            |                        | Cancel Install Software |
|            |                        |                         |
| Techn      | ical Documentation     | Uninstall               |

12. Click Close.

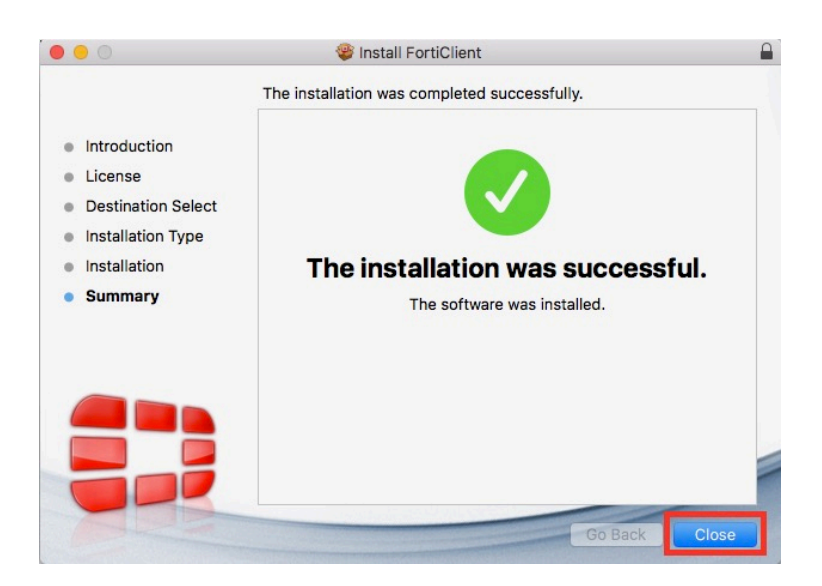

### 13. Click Move to

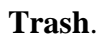

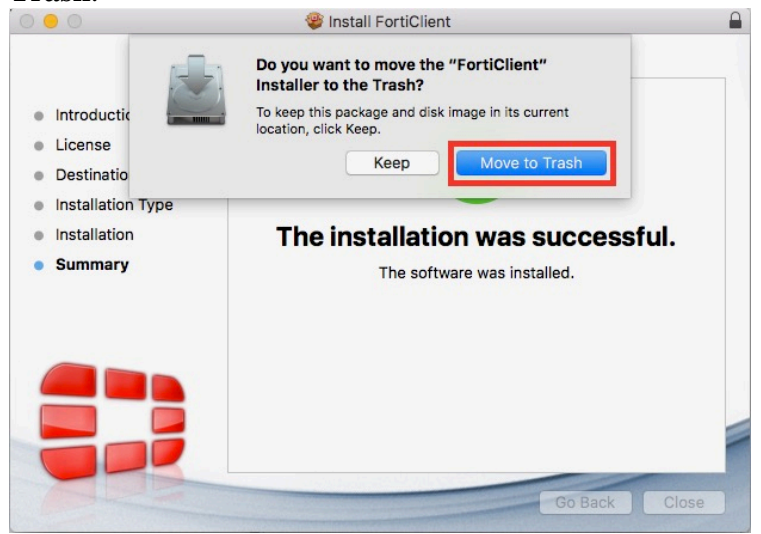

# SECTION 2: LAUNCHING AND CONNECTING THE FORTINET CLIENT FOR MACOS

1. Click the VPN icon in the top right of the bar, and select Connect to CAUVPN.

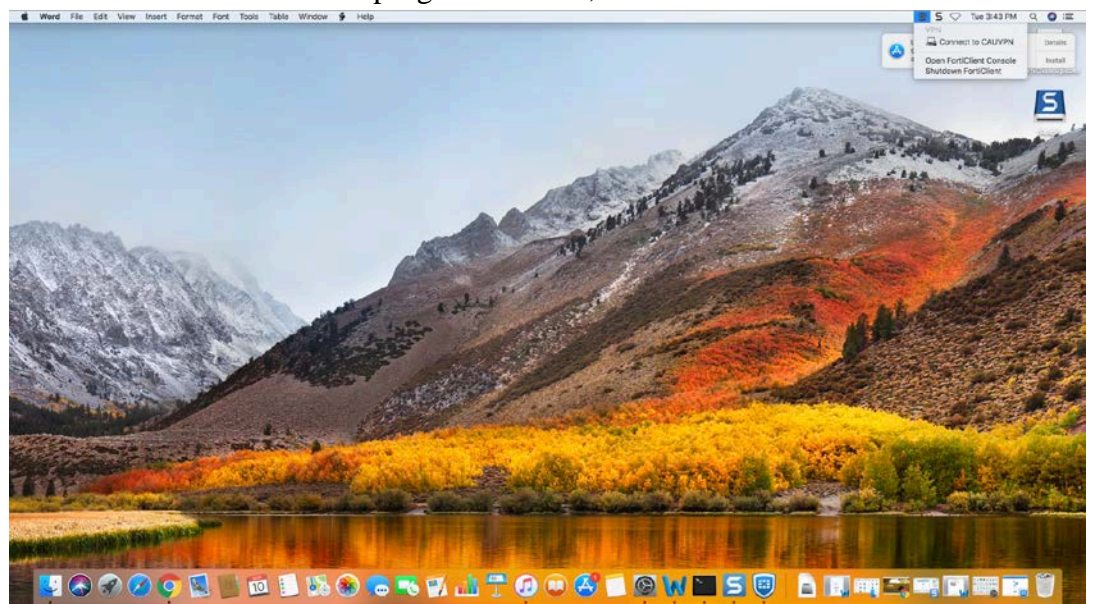

- 2. Create the new VPN Connection
  - 1. Connection Name: CAUVPN
  - 2. Remote Gaeway: pantherconnect.cau.edu
  - 3. Customize Port: 8443

| O         FortiClient The Security Fabric Agent                                          |        |
|------------------------------------------------------------------------------------------|--------|
| FortiClient VPN                                                                          | 9 69 🔒 |
| Upgrade to the full version to access additional features and receive technical support. |        |
| New VPN Connection                                                                       |        |
| VPN SSL-VPN IPsec VPN                                                                    |        |
| Connection Name CAUVPN                                                                   |        |
| Description                                                                              |        |
| Remote Gateway Pantherconnect.cau.edu X                                                  |        |
| +Add Remote Gateway                                                                      |        |
| Client Certificate None \$                                                               |        |
| Authentication   Prompt on login  Save login                                             |        |
| Do not Warn Invalid Server Certificate                                                   |        |
|                                                                                          |        |
| Cancel Save                                                                              |        |
|                                                                                          |        |
|                                                                                          |        |
|                                                                                          |        |
|                                                                                          |        |
|                                                                                          |        |
|                                                                                          |        |
|                                                                                          |        |

3. Enter your CAU username and password.

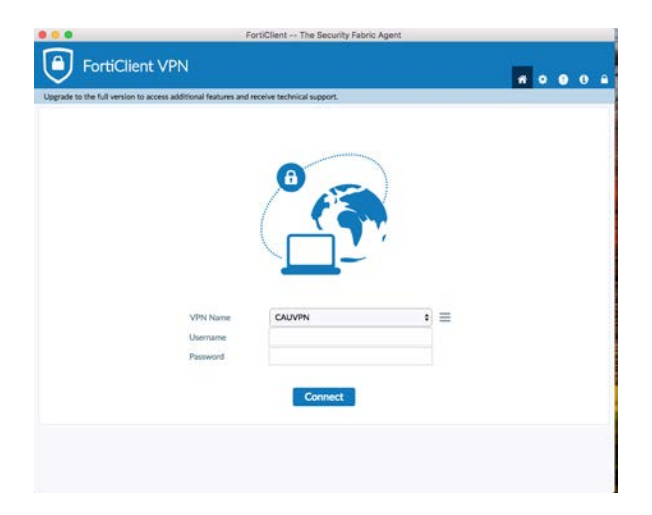

4. If you receive an "Invalid server certificate" warning, click continue.

| $\cap$ | Invalid server certificate.              | nor which could put your confidential |
|--------|------------------------------------------|---------------------------------------|
|        | information at risk. Would you like to c | onnect to this server?                |
|        |                                          |                                       |
|        |                                          |                                       |
|        |                                          |                                       |

- 5. You should now receive an alert that VPN is connected. You now have a secure connection to the CAUs network, and should be able to access any network resources as would on campus.
- 6. To disconnect, click the VPN icon in the top right of the menu bar and select **Disconnect CAUVPN.**

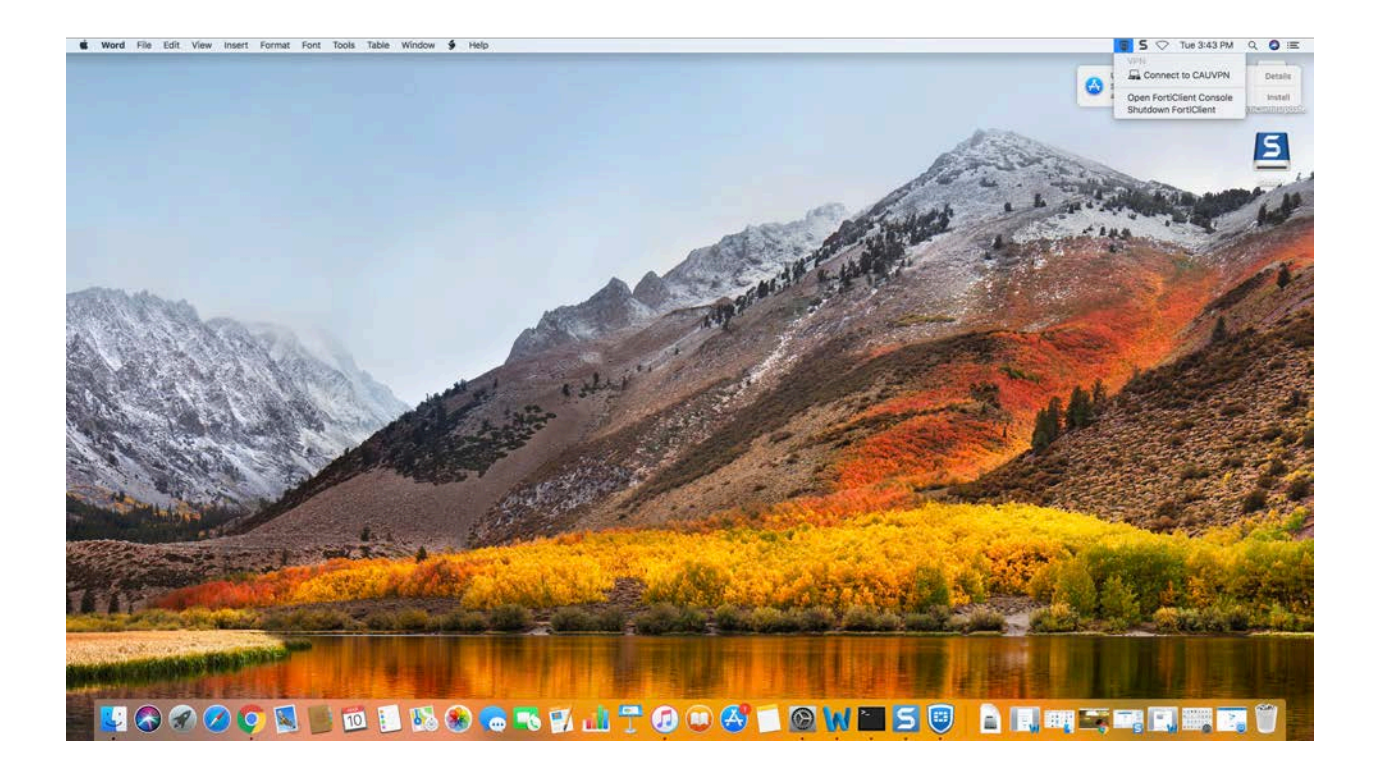